# 第6回国際臨床医学会学術集会

視聴用 Zoom Webinarマニュアル

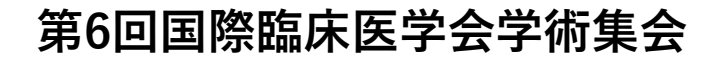

1. Zoom ダウンロード・インストール手順

ブラウザーでの参加も可能ですが、快適にご利用いただくために、Zoomアプリのインストールをお勧め致します。 ① <u>https://zoom.us/</u> にアクセスしてください。

② ホーム画面下部の「ダウンロード」→「ミーティングクライアント」をクリックしてください。
 クライアントアプリのインストーラーがダウンロードされます

| 概要                                                                      | ダウンロード                                                                      | 営業担当                                                              | サポート                                                                                                    | 言語                           |                  |
|-------------------------------------------------------------------------|-----------------------------------------------------------------------------|-------------------------------------------------------------------|----------------------------------------------------------------------------------------------------|------------------------------|------------------|
| Zoomブログ<br>お客様の声<br>弊社のチーム<br>採用情報<br>インテグレーション                         | ミーティングクライアント<br>Zoom Roomsクライアント<br>ブラウザ拡張機能<br>Outlook プラグイン<br>Lync プラグイン | 1.888.799.9666<br>セールスへの問い合わt<br>プランと価格<br>デモリクエスト<br>ウェビナーとイベント! | プランと価格 お問い合わせ                                                                                              | ミーティングに参加す                   | 「る ミーティングを開催する ▼ |
| パートナー<br>投資企業<br>プレス<br>メディ <i>ア</i> キット<br>How to Video<br>開発者プラットフォーム | iPhone/iPad アプリ<br>Androidアプリ<br>Zoomバーチャル背景                                |                                                                   | ミーティング用Zoomクライアント<br>最初にZoomミーティングを開始または参加されるときに、ウェブブラウザのクライアント<br>が自動的にダウンロードされます。ここから手動でダウンロードすることもできます。 |                              |                  |
| )ダウンロードしたイ<br>インストールが始ま                                                 | ンストーラーを起動す<br>ります。                                                          | ると、                                                               | ダウンロード                                                                                                    | Version 5.6.6 (961) (32-bit) |                  |
| Zoom Installer                                                          |                                                                             | × -                                                               | Windows 64ビット用のダウ                                                                                          | シロード                         |                  |
|                                                                         | Initialize                                                                  |                                                                   |                                                                                                    |                              |                  |

※必ず最新版をご利用ください

①インストールが完了したら、Zoomアプリを立ち上げ、サインアップを行って ください。サインイン>無料でサインアップ

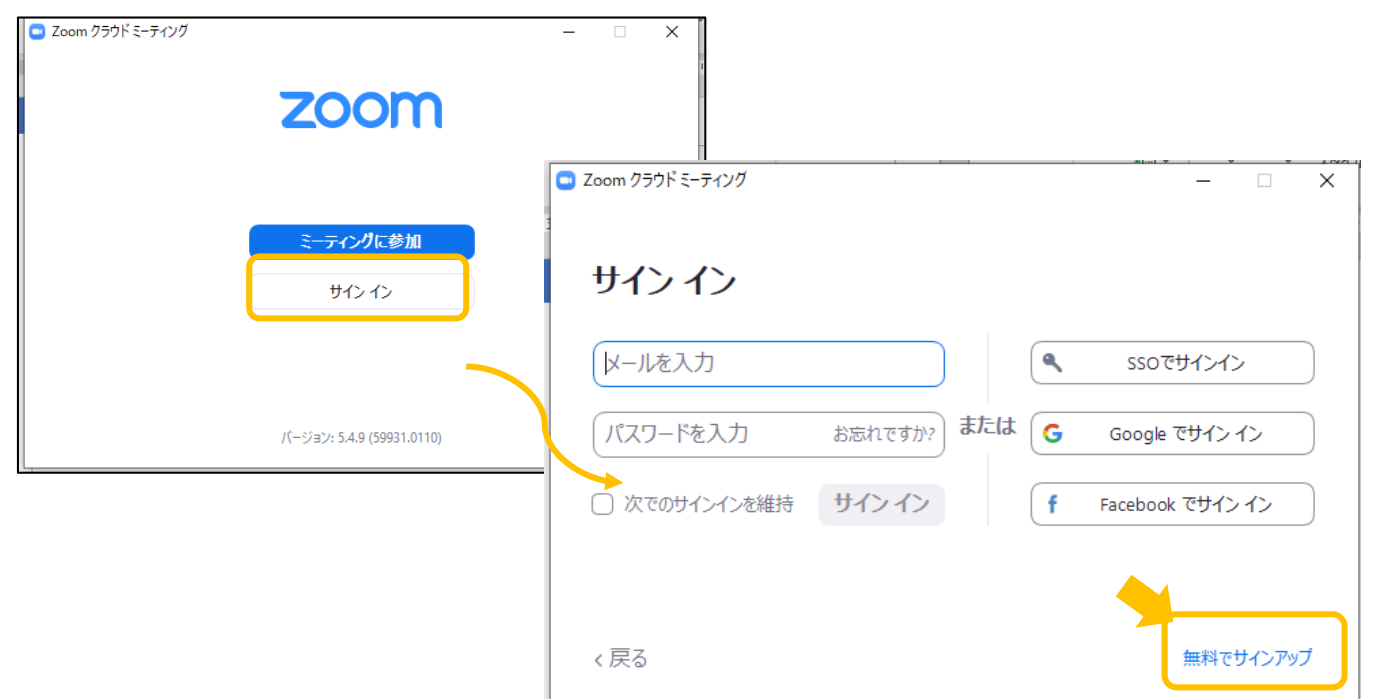

②サインイン後、右上の歯車マークよりプロフィールの 編集を行ってください。

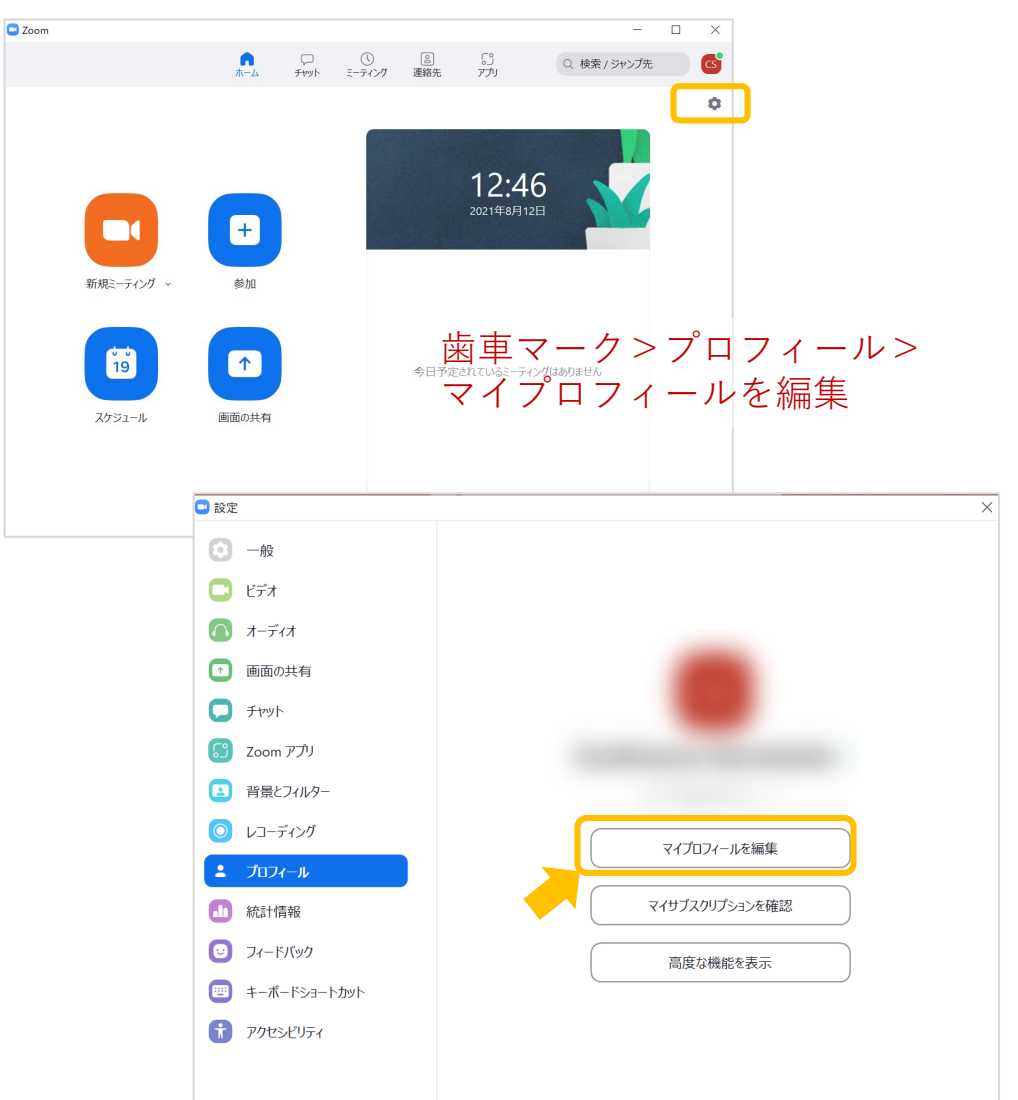

### ③左側のメニューより「プロフィール」を選択して、 「編集」をクリックしてください。

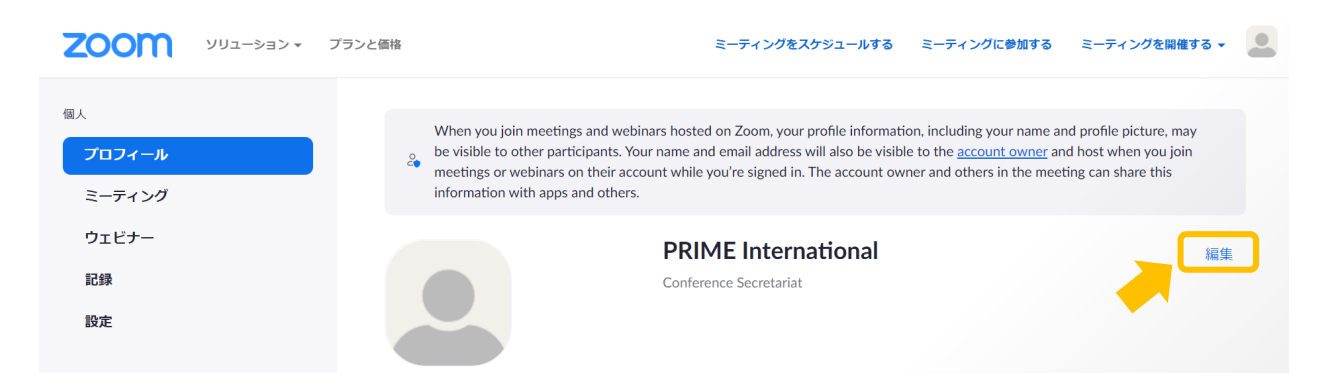

### ※zoomアプリをインストール済みの方へ

アプリのバージョンの確認をお願い致します。 アプリにログイン後、プロフィールアイコンをクリッ クして「アップデートの確認」から更新の有無を確認 可能です。

| Q 検索 / ジャンプ先                              |        |
|-------------------------------------------|--------|
| Conference Secret ∋<br>pri***@gmail.com ↔ | イセンスあり |
| ☺ 個人メモを追加                                 |        |
|                                           |        |
| ● 利用可能                                    |        |
| ◎ 退席中                                     |        |
| ● 着信拒否                                    | >      |
| 自分の画像を変更                                  |        |
| 最上位機能を試行する                                |        |
| ヘルプ                                       | >      |
| アップデートを確認                                 |        |
| ポートレートビューに切り替え                            |        |
| アカウントの切り替え                                |        |
| サインアウト                                    |        |

# ④「Display Name」でZoom上の表示名を 登録番号お名前(ご所属)に変更してください。 忘れずに「保存」ボタンをクリックしてください。

| 名 姓<br>() ()                                                                                                    |  |  |  |  |  |
|----------------------------------------------------------------------------------------------------|--|--|--|--|--|
| Display Name<br>Enter a name (e.g. your first name, full name, or nickname)<br>that will be shown to others on Zoom |  |  |  |  |  |
| 部署<br>例:製品                                                                                                    |  |  |  |  |  |
| Manager<br>Enter manager's name or email                                                                            |  |  |  |  |  |
| ジョブタイトル<br>例:プロダクトマネージャー                                                                                            |  |  |  |  |  |
| 会社 会社名を株式会社等まで正式に入力ください                                                                                             |  |  |  |  |  |
| 場所 例:サンノゼ                                                                                                    |  |  |  |  |  |
| <br>保存 キャンセル                                                                                                    |  |  |  |  |  |

## 3. 学会会場入室方法

① Zoomアプリにサインインして、第6回国際臨床医学会学術集会ホーム ページのトップページ(https://www.pco-prime.com/icm2021/index.html)に アクセスしてください。「第6回国際臨床医学会学術集会会場」ボタン をクリックし、ID・パスワードを入力して、入室してください。 ※ID・パスワードは、別途ご登録いただいたメールアドレスにお送りし ています。

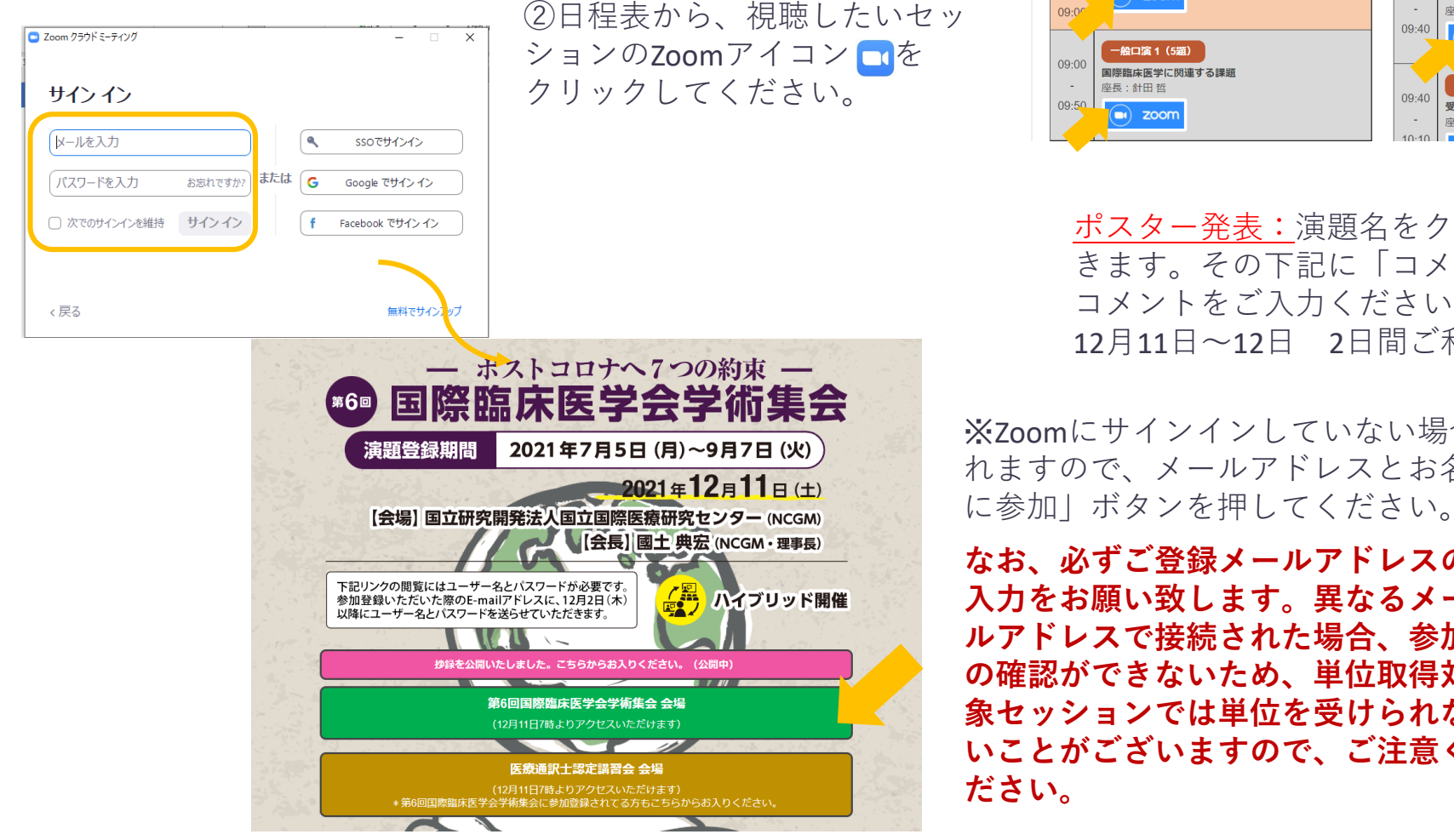

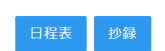

#### 第6回国際臨床医学会学術集会 日程表

2021年12月11日(十)

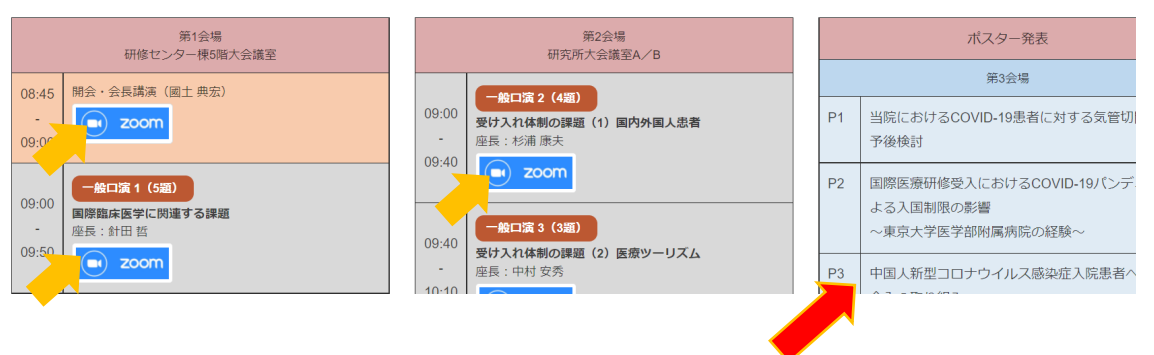

ポスター発表:演題名をクリックいただくとポスターデータが開 きます。その下記に「コメントBOX」がございますので、質問、 コメントをご入力ください。応答はコメントに入力されます。 12月11日~12日 2日間ご利用いただけます。

※700mにサインインしていない場合、下記のメッセージが表示さ れますので、メールアドレスとお名前を入力後、「Webセミナー

なお、必ずご登録メールアドレスの 入力をお願い致します。異なるメー ルアドレスで接続された場合、参加 の確認ができないため、単位取得対 象セッションでは単位を受けられな いことがございますので、ご注意く ださい。

| <ul> <li>接続しています</li> </ul> | ] |
|-----------------------------|---|
| 電子メールアドレスと名前を入力             |   |
| してください                      |   |
|                             |   |
| JI-K                        |   |
|                             |   |
| ✓ 将来のミーティングのためにこの名前を記憶する    |   |
| 2 名前とメールアドレスは誰に表示されます、2     |   |
| Web セミナーに参加 キャンセル           |   |

### 4. Zoomの設定

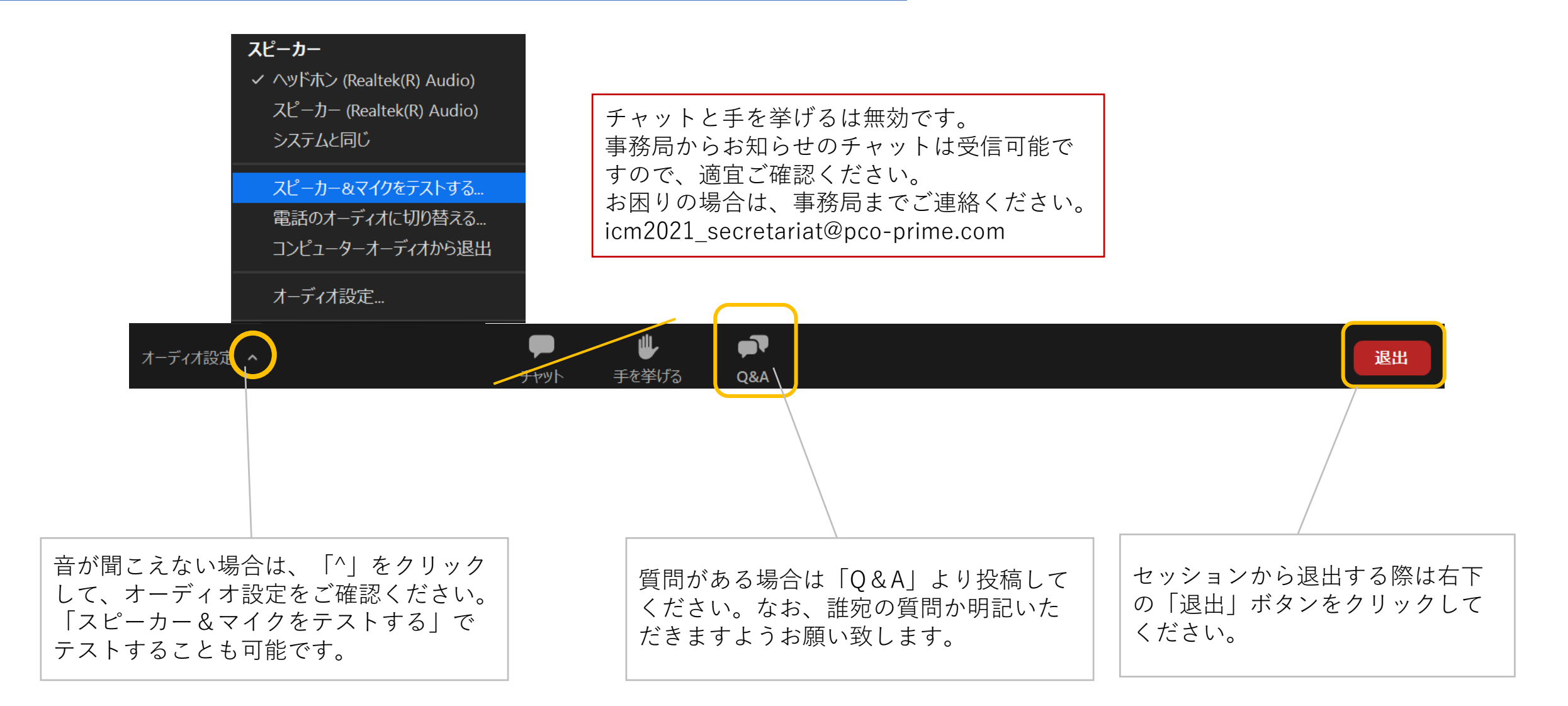

※安定して視聴ただくため、通信環境の良い場所でご参加ください。有線LAN推奨。